## LST-1A<sup>+</sup>型动测仪

地基基础测试 数据采集系统 <sub>(最新版</sub>)

# 使用说明书

建设综合勘察研究设计院

(原建设部综合勘察研究设计院)

2005年11月

目 录

| 一、仪器简介              |
|---------------------|
| 二、仪器指标              |
| 三、仪器外观······2       |
| 四、硬件连接说明            |
| 五、安装驱动软件            |
| 六、安装"地基基础测试数据采集系统"6 |
| 七、运行"地基基础测试数据采集系统"8 |

地址:北京东直门内大街 177 号,100007 电话:010-64013366-505,010-81134119 传真:010-64013189 010-67793737

联系人: 靳洪晓 主页: http://geotest.nease.net

## LST-1A<sup>+</sup>型动测仪

#### 使用说明书

一、仪器简介

LST-1A<sup>+</sup>型动测仪是我院开发的新型外置式USB接口动态数据 采集设备,该仪器体积小巧,使用方便,可带电拔插,无需外接电源, 配接笔记本机进行野外数据采集,非常方便,可适用于各种动态数据 采集测试场合。

该产品采用美国新型低功耗/16 位高速 A/D 转换芯片,带有 8 位前置放大。电路设计及布线讲究,最高实用采样频率达 200KHz。由于使用了自动通道扫描技术和 32k 大容量 FIFO 缓冲存储器,因而具有自动数据块采集能力和很高的数据传输效率,可完满地实现大数据量连续采集作业。该仪器可广泛应用于地基与基础测试领域。

LST-1A<sup>+</sup>增强了采集软件功能,置换了通道1(外触发)和2(地震/映像)的位置

#### 二、仪器指标

- 1. A/D 分辨率: 16bit
  - A/D 精度: 0.04%(满量程)
- 2. 采样频率: 5µs~999µs
- 3. 输入通道: 1~5 通道可选
- 4. 输入电压范围: -5V~+5V
- 5. 模拟放大: 1、4、16、64、128 倍可选
- 6. 输入阻抗: >100M 欧姆
- 7. 机内时钟: 6MHz
- 8. 产品尺寸: 197mm×98mm×37mm

9. 产品重量: 0.4kg

10. 供电方式: USB 电缆供电

注:用加速度计测桩,只可接 ICP 加速度计,需配恒流源。

## 三、仪器外观

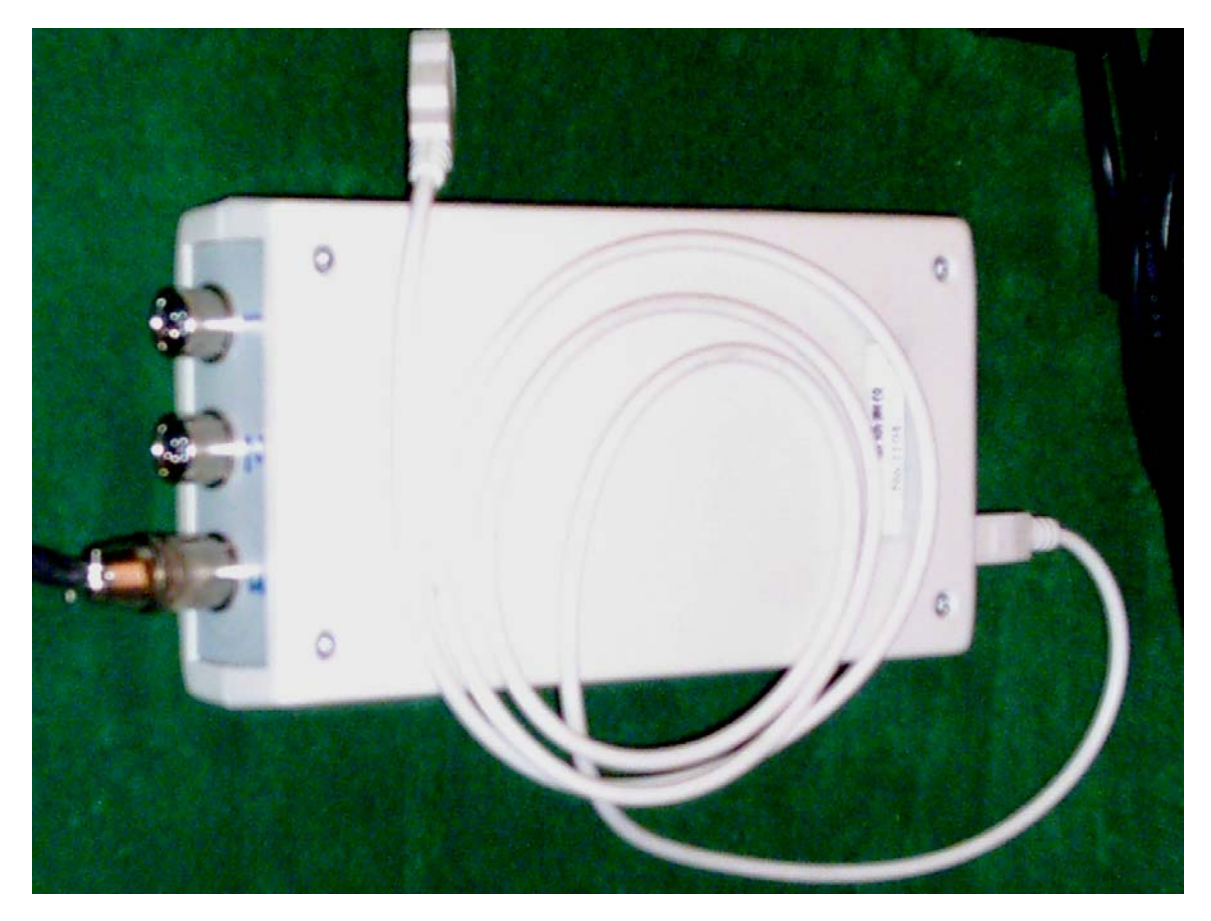

#### 四、硬件连接说明

LST-1A 型动测仪前面板(见下图)有三个航空插头,二只 XS12JK-4Y 型四芯插座和一只 XS12JK-7Y 型,作为模拟信号输入端。 仪器后面板端装有方形 USB 插座(本仪器没有外接电源插口,USB 直接供电)。使用时,传感器接模拟信号输入端,USB 插座接 USB 电缆,电缆另一端接计算机 USB 插口。

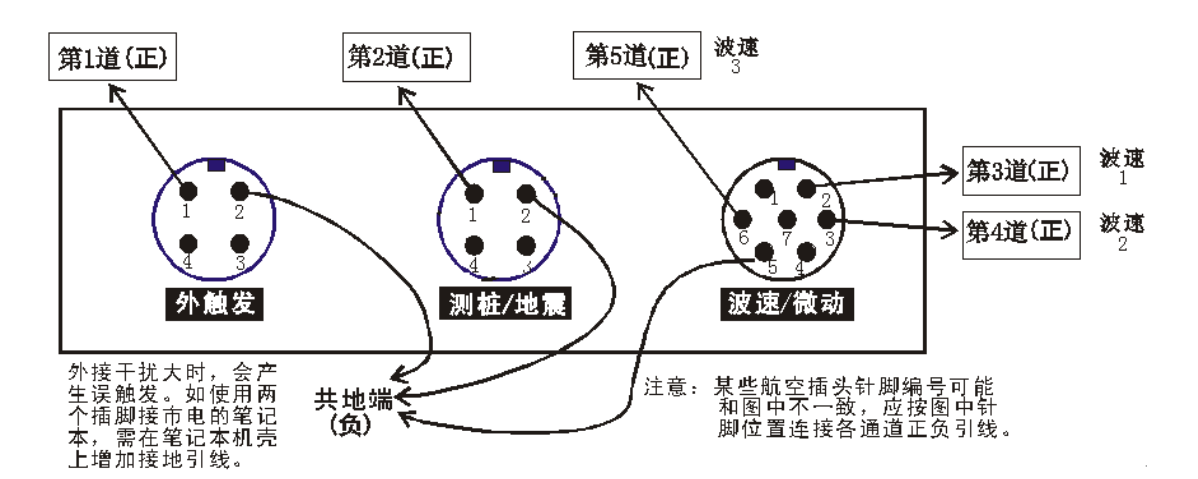

第一个插头可用作外触发,1、2 插脚传感器触发。该插头作为 地震数据采集触发和波速测试触发共用。该插头也可以用作测桩,编 号第1道。

第二个插头(第2道)两个功能,测桩和地震。测桩时,是自触 发,最小采样间隔5µs。用作地震采集时,可用第一个插头配合作为 外触发,最小采样间隔10µs。可以完成单道地震映像和单道面波, 变换震源位置,排列接收即可得到多道地震映像记录和多道面波记录 (1~50道可选)。也可不用外触发,用自触发采集单道映像数据。

第三个插头主要用波速测试,2、3、6针分别接波速1、2、3分量,完成两水平一垂直三分量波速测试。5为共用地(-)。这三个通道也可分别按第3道、第4道、第5道的编号进行测桩。

五、安装驱动软件

5.1 安装驱动程序

LST-1A 型动测仪在 WINDOWS 98 / 2000 / ME / XP 下均可工 作,使用时需要安装设备驱动程序。一台计算机在第一次连接 LST-1A 型动测仪时需要人工安装设备驱动程序,以后再连接该动测仪时设备

驱动程序会自动安装。下面介绍人工安装设备驱动程序的方法。 步骤一:

当计算机在开机状态,WINDOWS 正常运行时,将USB 电缆方 形端插入 LST-1A 型动测仪(电缆另一端应预先插在计算机任意 USB 插口上)。此时屏幕出现"找到新的硬件设备",接着出现如下提示窗 口:

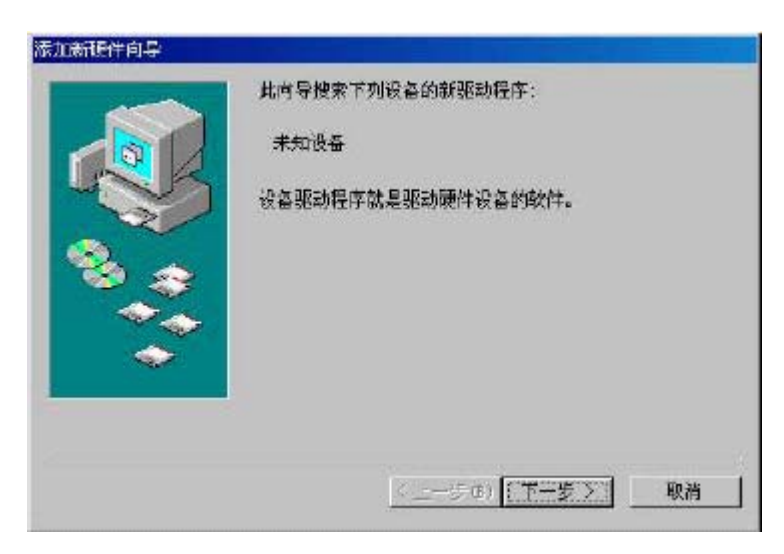

#### 步骤二:

点击下一步,出现如下窗口:

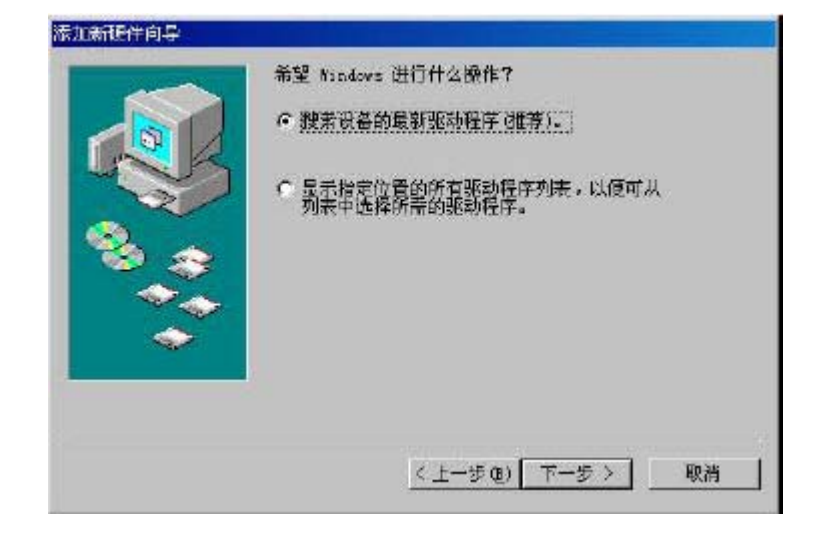

步骤三:

|                                       | Windows 将在硬象的如下送定位置的驱动程序数据库<br>中发索新驱动程序、语单击 "下一步" 以开始搜索。 |
|---------------------------------------|----------------------------------------------------------|
|                                       | ▶ 搜索软盘驱动器 (2)                                            |
|                                       | □ 搜索 co-sow 驱动器 (c);                                     |
|                                       | └ Wicrosoft Nindows 更新通)                                 |
| 1 1 1 1 1 1 1 1 1 1 1 1 1 1 1 1 1 1 1 | 「お店店屋の                                                   |
| ~~                                    | C: (MIEDOWS \Basktop (MDWBqok/WsbKbd\sym 💌               |
| <i>~</i>                              | (1)好压)                                                   |
|                                       |                                                          |
|                                       |                                                          |

选择"搜索设备的最新驱动程序",点击下一步,出现如下窗口:

步骤四:

可选择指定位置,找到 U302H 驱动目录,或光盘、软驱位置。 若用软驱,将 UA300 驱动软盘插入A 驱动器,选择"搜索软盘驱 动器",点击下一步,出现如下窗口:

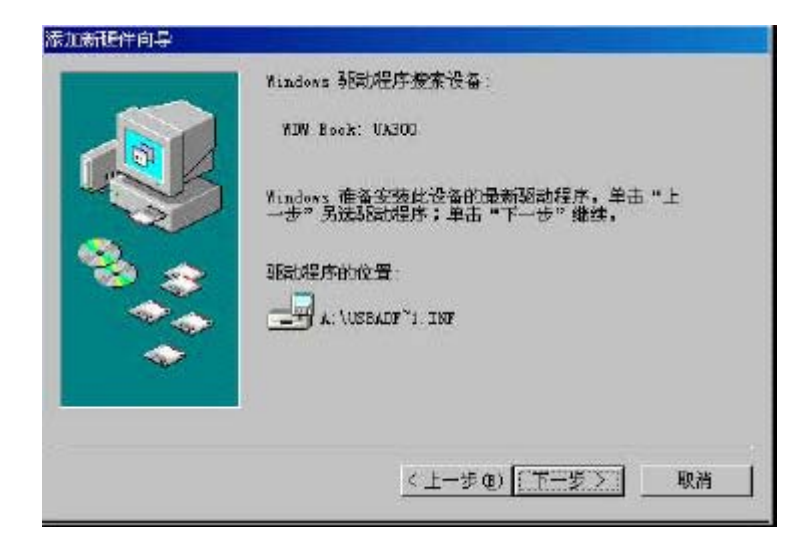

步骤五:

点击下一步,出现如下窗口:

建设部综合勘察研究设计院

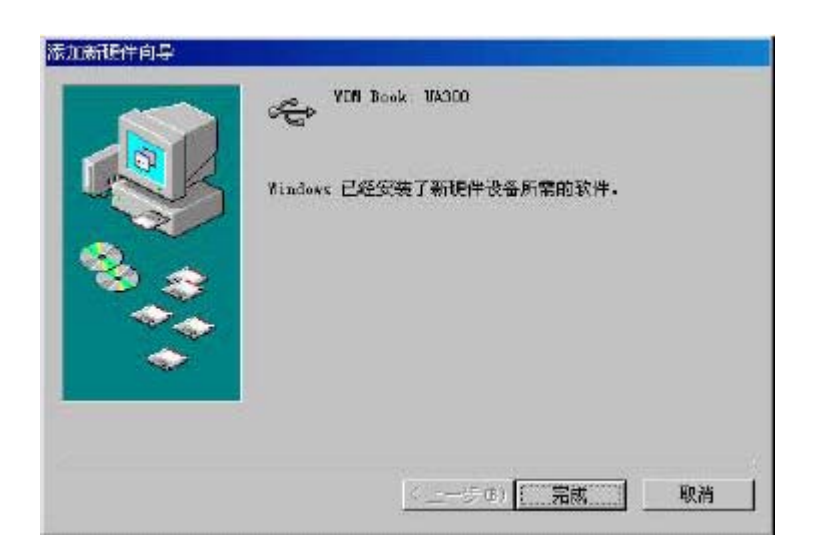

步骤六:

点击完成,驱动程序安装成功了。

## 六、安装"地基基础测试数据采集系统"

步骤一:

运行安装光盘上"setup.exe",自动复制完成部分程序后,出现 下列窗口:

| 地基基础测试数据采集系统 安装程序                                                                                   |        |  |
|----------------------------------------------------------------------------------------------------|--------|--|
| 是地基基础测试数据采集系统 安装程序<br>次迎使用 地基基础测试数据采集系统 安装程序。<br>实装程序不能安装系统文件或正在使用的共享文件。在继续之前,预<br>议您关闭任何正在运行的应用程序。 | ×<br>≇ |  |
| 通行                                                                                                  |        |  |

×

### 步骤二:

点击确定按钮,出现下列窗口: *地基基础测试数据采集系统 安装程序* <sup>211</sup> <sup>211</sup>

|                                | 阻将软件 地基基础测试数据采知 | 長系统 安装到指定的目标目 |
|--------------------------------|-----------------|---------------|
| - 目录:<br>D:\Program Files\工程1\ |                 | 更改目录 (C)      |
|                                | 退出安装 (红)        |               |

步骤三:

点击有计算机图形的按钮(可以选择点击"更改目录按钮",进行目录更改设定),出现下列窗口:

| 地基基础测试数据采集系统 3                                                                                                    | 安装程序 |
|----------------------------------------------------------------------------------------------------|------|
| 伊 地基基础测试数据采集系统 - 选择程序组     安装程序格添加项目到程序组程所列的组中。您可以输入新的组     名或在现存的组列表中选择一个。     程序组 (2):     国建基础则试数理就集系统     现存组 (2):     [VirRAR]     [VirRAR]     [VirrRAR]     [VirrRAR]     [V |      |
| 地建基础加速效转张集系统<br>附件<br>启动<br>聚光拼音输入法 3.0                                                                                                    |      |
|                                                                                                    |      |

步骤四:

点击"继续"按钮进行安装,安装过程结束后,出现下列窗口:

| 地基基础测试数据采集系统 安装程序                                                  |
|--------------------------------------------------------------------|
|                                                                    |
|                                                                    |
|                                                                    |
| ■<br>→<br>→<br>→<br>→<br>→<br>→<br>→<br>→<br>→<br>→<br>→<br>→<br>→ |
|                                                                    |
|                                                                    |
|                                                                    |
|                                                                    |
|                                                                    |

步骤五:

点击"确定"按钮,完成安装。

### 七、运行"地基基础测试数据采集系统"

从"开始"->"程序"->"地基基础测试数据采集系统",运行LST-1A<sup>+</sup>型数据采集与回放显示软件,也可以在桌面建立lst.exe的快捷方式运行该系统。系统运行后,首先出现如下界面:

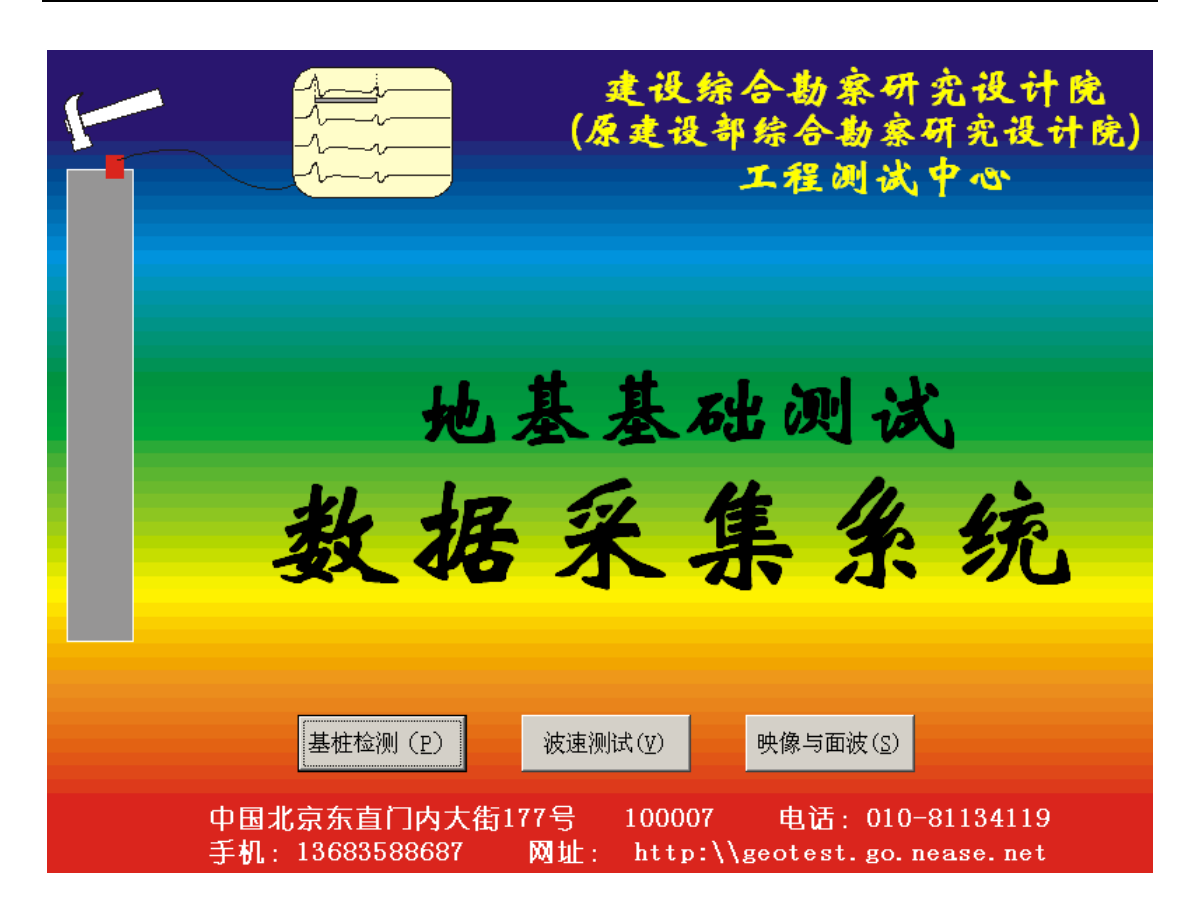

此界面鼠标点击,或者用"Tab"键切换操作,按回车进入相应 内容。也可按快捷键"P"、"V"、"S"进入相应采集界面对话框。按 Esc 键将退出数据采集系统。

### 基桩检测

按"基桩检测(P)"按钮,进入如下参数设置对话框:

| 基桩检测参数输入                                          |
|---------------------------------------------------|
| 工程名称:                                             |
| <b>采样间隔: <mark>20</mark> µs</b><br>触发电平: 100 · 毫伏 |
| 模拟放大: 4 · 倍                                       |
| 第 2 通道采集                                          |
| 采样长度: 1024 •                                      |
| 输入信号极性 正                                          |
| <mark>桩长:</mark> 10.0 m                           |
| Tab键切换 回车键确定                                      |
| 按F3切换桩长波速 F5切换正负<br>或用鼠标点击切换                      |

系统初次运行出现如图默认的参数设置,以后再次运行时将显示 上次设置的参数。

工程名称: 输入相应名称, 系统在当前目录下建立该名称的新文件夹。

采样间隔: 输入不小于5的整数,最大为999µs

触发电平: 15 mV、30 mV、60 mV、100mV、200mV、500mV、 1000mV、2000mV 可选,分别适用于不同的噪声干扰背景。干扰背 景噪声大、模拟放大倍数高时,用高值。

模拟放大:1倍(不放大)、4倍、16倍、64倍、128倍可选。

第()通道采集:可选1、2、3、4、5,初次默认第2道(测桩/地震)分别用于单道测桩模式。

采样长度:1024、2048、4096 可选。rsl 格式只能保存 1024 长度, Excel 和 CSP 格式可保存任意长度,方便后续分析研究。

输入信号极性,可以在采集时进行正负反相,适合自己使用习惯。

可以用鼠标点击,或者按F5切换。

桩长:可以输入桩长参数,进行现场分析。可以用鼠标点击,或 者按 F3 切换到波速参数输入。

上面四个选项可用 TAB 键进行切换,然后用上下箭头,或者数 字键输入。也可用鼠标进行操作。

参数输入正确后,按回车键,进入波形采集、显示、保存、回放 屏幕。若有非法参数输入,系统自动提示。

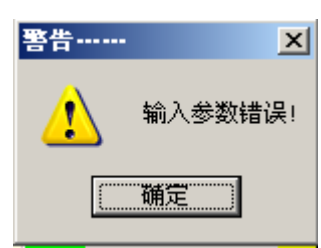

正确设置参数后,进入采集界面如下:

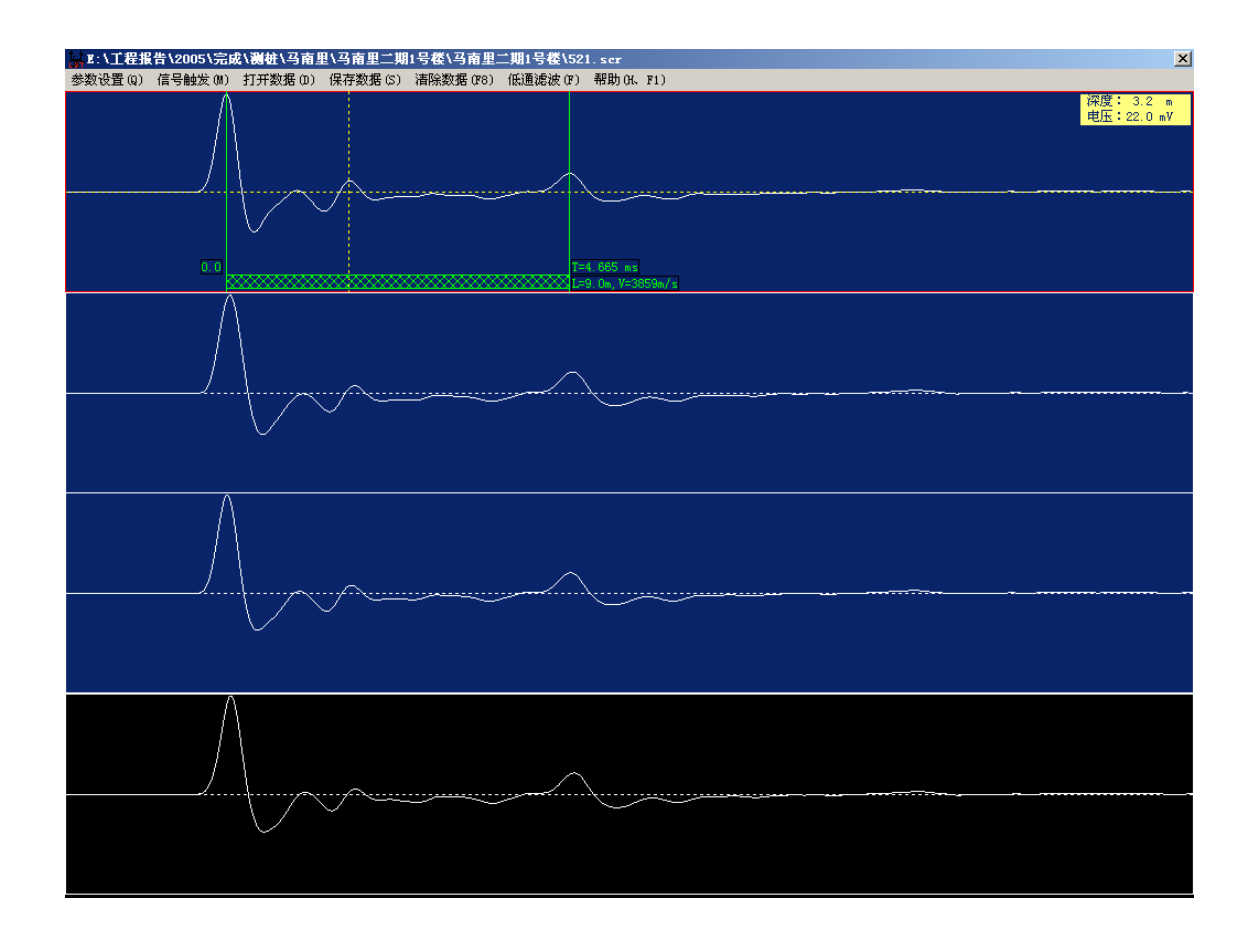

其中各个菜单(快捷键)说明如下:

LST-1A 型动测仪

参数设置(Q): 设置采样参数

信号触发(M):当前焦点在1、2、3、4显示区时,在该区触发, 进行数据采集,如果该区有数据,覆盖该数据。当焦点在第四区时, 可以叠加前三个区数据。如果仪器没有接,或者接触不良,则出现下 列对话框:

| 警告 |                 | ×          |
|----|-----------------|------------|
| ⚠  | 采集设备没有就绪,重新启动程序 | <b>₹</b> ! |
|    | (               |            |

此时需要退出采集系统,拔出 USB 线,重新插好。待计算机识别、屏幕右下角显示》时,方可重新运行 LST 系统。

打开数据(D):装载数据文件,进行显示,分析。可以装载的数据有 SCR 格式, RSL 格式, CSP 格式和 EXCEL 格式。

保存数据(S):保存数据,可保存的格式有 RSL 格式, CSP 格式和 EXCEL 格式。可以用其它有关软件进行室内的资料整理。也可以打开这三种格式进行分析。

清除数据(F8):清除显示的全部数据,方便进入下个基桩的测试。 尽管新的的测试数据可以覆盖原来数据显示的内容,但是,为了避免 和前次采集数据混淆,建议每次清除数据后重新采集新的基桩数据。

低通滤波(F):进入滤波设置,可以进行简单的低通滤波。用加速度采集数据时可以选用进行简单分析。

| 滤波设置                                                                                                    | ×                                                       |
|----------------------------------------------------------------------------------------------------|---------------------------------------------------------|
| <ul> <li>滤波器类型</li> <li>●低通滤波器</li> <li>● 带通滤波器</li> <li>● 直流滤波器</li> <li>● 直流滤波器</li> <li>● 陷频滤波器</li> </ul> | 上限频率: <mark>1000 Hz</mark><br>下限频率: 0 Hz<br>限制频率: 50 Hz |
| <b>预览</b> 放弃                                                                                                  | 应用取消                                                    |

可以按"预览"先预览,效果不好时点击放弃恢复原数据曲线, 重新选上限频率"预览",按"应用"则改变数据,保存时即存储滤 波后的数据,按"取消"退出对话框。

帮助(H、F1):显示"基桩检测简明帮助"对话框。

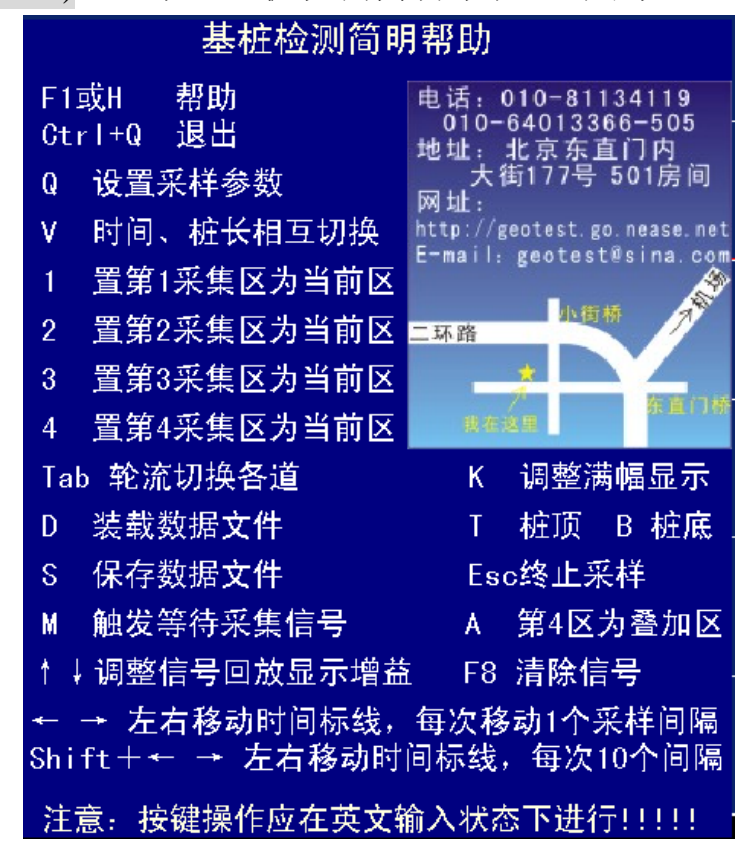

若退出系统,则按 Ctrl+Q 组合键,或者点击屏幕右上角 ▲即可。 其它快捷键内容如下:

1: 置第一采集区为当前焦点区。

2: 置第二采集区为当前焦点区。

3: 置第三采集区为当前焦点区。

4: 置第四采集区为当前焦点区。

↑↓:上下切换第1、第2、第3采集区

←→: 左右移动时间标线,每次移动1个采样间隔。在该区的右 上角同时显示光标所在位置的幅值和时间。

Shift+←→: 左右移动时间标线,每次移动 10 个采样间隔。在该 区的右上角同时显示光标所在位置的幅值和时间。

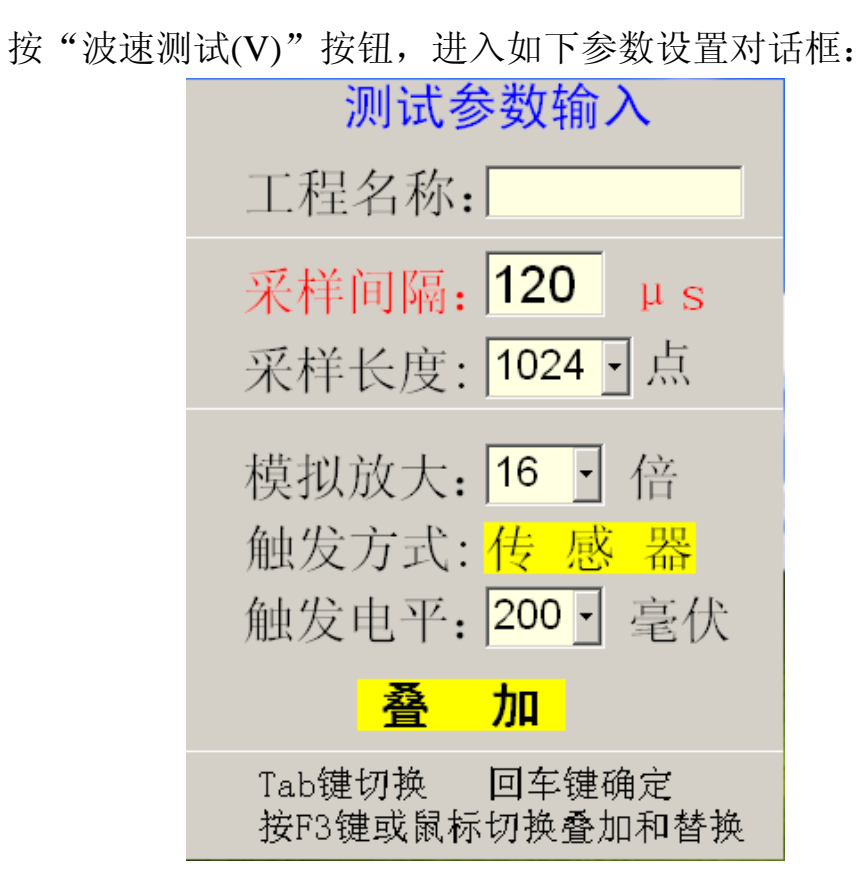

#### 波速测试

系统初次运行出现如图默认的参数设置,以后再次运行时将显示 上次设置的参数。

工程名称: 输入相应名称, 系统在当前目录下建立该名称的新文件夹。

采样间隔: 输入不小于 25 的整数, 且为 5 的倍数。

采样长度: 1024、2048 可选。rsl 格式只能保存 1024 长度, Excel 和 CSP 格式可保存任意长度, 方便后续分析研究。

模拟放大: 1 倍 (不放大)、4 倍、16 倍、64 倍、128 倍可选。 触发方式: 传感器。

触发电平: 15 mV、30 mV、60 mV、100mV、200mV、500mV、 1000mV、2000mV 可选,分别适用于不同的噪声干扰背景。干 扰背景噪声大、模拟放大倍数高时,用高值。

可以点击或者按 F3 切换叠加或替换方式。

![](_page_16_Figure_2.jpeg)

按回车,进入波速采集界面。

菜单内容基本和基桩检测相同。波速测试只显示3道内容。 删除叠加(Del): 若参数设置中选用了"叠加"功能,则每此敲击自动 叠加,以增强信号。如果误触发叠加了不良信号,可以按"Delete" 键删除最新一次叠加上去的数据。选用了"替换"功能,则新敲击的 数据覆盖上次的数据。

## 面波映像

![](_page_17_Figure_3.jpeg)

上面为映像面波参数输入界面。下面为采集界面。

![](_page_17_Figure_5.jpeg)

## 道, M 触发, F8 清除记录, S 保存。

![](_page_18_Figure_3.jpeg)

野外采集的面波数据进行室内分析。

(采用梅汝吾研究员的显示处理软件)

![](_page_19_Figure_2.jpeg)

钢管桩,桩长 2.955m,桩底为自由端 钢管桩,桩长 2.955m,自 2.830m 处开 始嵌岩速度计测试(模型桩制作单位:建设综合勘察研究设计院工程测试中心,)

![](_page_19_Figure_4.jpeg)

铜桩, 桩长 2.167m, 桩底为自由端, ICP 压电加速度计(CA-YD-186)测试(模型桩 制作单位: 建设综合勘察研究设计院工程测试中心,)

![](_page_19_Figure_6.jpeg)

铜桩, 桩长 2.167m, 桩底自 2.090m 处开始扩底, ICP 压电加速度计(CA-YD-186)测试(模型桩制作单位: 建设综合勘察研究设计院工程测试中心,)

#### 工程实例

![](_page_20_Figure_3.jpeg)

浙江玉环华能电厂 混凝土灌注桩低应变检测,2 号厂房炉后,桩长 19.2m,桩径 800mm, C30 混凝土采用 28Hz 速度传感器测试,原始数据未做滤波及平滑处理,采样间隔 25 µ s, 1024 样点分析显示

CFG桩低应变实测曲线图集

![](_page_20_Figure_6.jpeg)

**北京顺义区商委办公楼** CFG 桩低应变检测,桩长 9.0m,桩径 400mm, C20 混凝土 采用 28Hz 速度传感器测试,原始数据未做滤波及平滑处理,采样间隔 15 µ s, 1024 样点分 析显示

![](_page_20_Figure_8.jpeg)

**北京望京新城宝星园二期** CFG 桩低应变检测,桩长 16.0m,桩径 400mm,C20 混凝土 采用 28Hz 速度传感器测试,原始数据未做滤波及平滑处理,采样间隔 20 µ s, 1024 样点分 析显示

![](_page_20_Figure_10.jpeg)

**河北省霸州市供电局** CFG 桩低应变检测,桩长 10.5m,桩径 410mm,C20 混凝土 采用 28Hz 速度传感器测试,原始数据做了滤波和平滑处理,采样间隔 15 µ s, 1024 样点分 析显示

![](_page_21_Figure_3.jpeg)

**北京城市广场二期** CFG 桩低应变检测,桩长 10.5m,桩径 420mm,C20 混凝土 采用 28Hz 速度传感器测试,原始数据做了滤波和平滑处理,采样间隔 15 µ s, 1024 样点分 析显示

![](_page_21_Figure_5.jpeg)

**北京钢铁研究院** CFG 桩低应变检测,桩长 6.4m,桩径 410mm,C20 混凝土 采用 28Hz 速度传感器测试,原始数据做了滤波和平滑处理,采样间隔 9µs,1024 样点分 析显示

![](_page_21_Figure_7.jpeg)

**北京华城住宅小区** CFG 桩低应变检测,桩长 21.0m,桩径 410mm,C20 混凝土 采用 28Hz 速度传感器测试,原始数据未做滤波及平滑处理,采样间隔 25 µ s, 1024 样点分 析显示

![](_page_22_Figure_2.jpeg)

**北京当代万国城** CFG 桩低应变检测,桩长 20.2m,桩径 410mm,C25 混凝土 采用 28Hz 速度传感器测试,原始数据未做滤波及平滑处理,采样间隔 25 µ s,1024 样点分 析显示

![](_page_22_Figure_4.jpeg)

**北京世纪华侨城** CFG 桩低应变检测,桩长 10.0m,桩径 420mm,C20 混凝土 采用 28Hz 速度传感器测试,原始数据未做滤波及平滑处理,采样间隔 12 µ s, 1024 样点分 析显示

![](_page_22_Figure_6.jpeg)

**北京马南里住宅小区** 灌注桩低应变检测,桩长 8.5m,桩径 400mm,C20 混凝土 采用 28Hz 速度传感器测试,原始数据做了滤波和平滑处理,采样间隔 15 µ s, 1024 样点分 析显示

![](_page_23_Picture_3.jpeg)

北京首都国际机场剪切波波速测试 20m

| 言) |
|----|
|    |

| 6.0<br>6.6  | - AM-M-MANA                                                                                                    | All All                                                                                                    |
|-------------|----------------------------------------------------------------------------------------------------|----------------------------------------------------------------------------------------------------|
| 1.          | to A A A A A A A A A A A A A A A A A A A                                                                                                    |                                                                                                    |
| 1.          |                                                                                                    | **************************************                                                                                           |
| 1.8         | - Aller                                                                                                    | 10121                                                                                                    |
| 4.8         |                                                                                                    |                                                                                                    |
|             | - vot Association                                                                                                    | 設備では                                                                                                    |
| ••          |                                                                                                    | 新聞 温む                                                                                                    |
|             |                                                                                                    | ※中回:20.20.<br>※中回:20.20.<br>平均:20.20.20.<br>平均:20.20.20.20.<br>米利(20.20.20.20.20.<br>米利(20.20.20.20.20.20.20.20.20.20.20.20.20.2 |
|             |                                                                                                    | 調査は                                                                                                    |
| ••          |                                                                                                    |                                                                                                    |
| **          |                                                                                                    |                                                                                                    |
|             |                                                                                                    |                                                                                                    |
| 2.5         | - Decor                                                                                                    | 1 1 1                                                                                                    |
| 2.5         | and the same                                                                                                    | 1.11 A 12                                                                                                    |
| 21.6        |                                                                                                    |                                                                                                    |
|             |                                                                                                    |                                                                                                    |
| **          | the second second secon | 1 01 10 10 10 10 10 10 10 10 10 10 10 10                                                                                         |
| <b>Z</b> .5 |                                                                                                    |                                                                                                    |
| 2.5         |                                                                                                    |                                                                                                    |
| 2.5         |                                                                                                    |                                                                                                    |
|             |                                                                                                    | 泉山田田 (1000)<br>平均県道(1000)<br>州水県道(1000)                                                                                          |
|             |                                                                                                    | A CONTRACT                                                                                                    |
| 2.5         |                                                                                                    | 14 20 . R. L.                                                                                                    |
| 2.5         | Kort Sample Sample                                                                                                    | 新た法律(2011年1月)<br>新た法律(2011年1月)                                                                                                   |
| 31.M        | and the second second                                                                                                    | 建筑资料。此 14<br>和本规理》— 14                                                                                                    |
| 2.6         |                                                                                                    | ※利益時、1000000000000000000000000000000000000                                                                                       |
| 34.6        | man                                                                                                    | 建长空时, 100, 16, 16, 16, 16, 16, 16, 16, 16, 16, 16                                                                                |
| II -        |                                                                                                    | • 1.1 · · · · · ·                                                                                                    |

北京怀柔波速 26m (汽车钻 卵石地层)

![](_page_23_Figure_8.jpeg)

国际服装城剪切波测试 20m (粘性土地层, 30 型

![](_page_23_Figure_10.jpeg)

河北某用户剪切波测试资料